# Bedienung | AMPAREX Mobile

### Schritt für Schritt

#### Bedienung

|                          |                                                                                                    |                        |     |                   |                                                                                                    | Beschreibung                                                                                                    |
|--------------------------|----------------------------------------------------------------------------------------------------|------------------------|-----|-------------------|----------------------------------------------------------------------------------------------------|----------------------------------------------------------------------------------------------------|
| <b>A</b>                 | MPAREX                                                                                                    | stoffer<br>            |     |                   | Anmeldung<br>Rufen Sie AMPAREX<br>(Benutzernamen & Pa<br>i Info<br>Die Adresse :<br>Servicezugar<br>Anwenders. | Mobile auf und melden Sie sich mit Ihren<br>asswort) an AMPAREX Mobile an.<br>zum Starten von AMPAREX Mobil erhalter<br>agsdaten und die Zugangsdaten kommen   |
| E MAPAREX O de Chris 🔒 🙂 |                                                                                                    |                        |     | Bedienung         |                                                                                                    |                                                                                                    |
|                          | 09:30 - 10:15 Uhr<br>Žeisig, Renate                                                                                                    | <b>≙</b> Code eingeb   | sen | 12:00 - 12:50 Uhr |                                                                                                    | Beschrei                                                                                                    |
| <b>や</b><br>しい           | Behandlungskommentar                                                                                                    | 1 2<br>4 5             | 3   |                   | Chris                                                                                                    | Anzeige des aktuellen, an AMPARE<br>Benutzers. Zusätzlich kann hierübel<br>bzw. es kann sich mit dem benutzer<br>angemeldet werden (jeder AMPARE<br>Code hat). |
|                          | <ul> <li>A Martins, Christoffer          <ul> <li>Behandlungskommentar</li> <li>1901.2021</li> <li>AMPAREX,<br/>Kundenkommentar (Kunde/Dokumentation)</li> </ul> </li> </ul> | 7     8       健→     0 | 9   |                   |                                                                                                    | AMPAREX Mobil wird gesperrt. Mit<br>Code kann sich jeder AMPAREX Be<br>anmelden.                                                                               |
|                          | 01.03.2019                                                                                                    |                        |     |                   |                                                                                                    | Info<br>Nach 10 Min. Inaktivität (nid<br>AMPAREX Mobile gesperrt<br>geschützt.                                                                                 |
|                          |                                                                                                    |                        |     |                   |                                                                                                    | Aktueller Benutzer wird von AMPAF<br>gleiche oder ein anderer Benutzer k<br>Zugangsdaten wieder anmelden.                                                      |
|                          |                                                                                                    |                        |     |                   | •                                                                                                    | Wurde auf einen anderen Tag/ eine<br>Terminplaner gewechselt, gelangt d<br>auf das Symbol wieder auf den heu<br>Termin 'zurück'.                               |
|                          |                                                                                                    |                        |     |                   |                                                                                                    | Über das Kalender-Icon wird in die<br>gewechselt. Hierüber kann auf eine<br>Woche bzw. direkt zu einem andere                                                  |

## Bedienung | AMPAREX Mobile

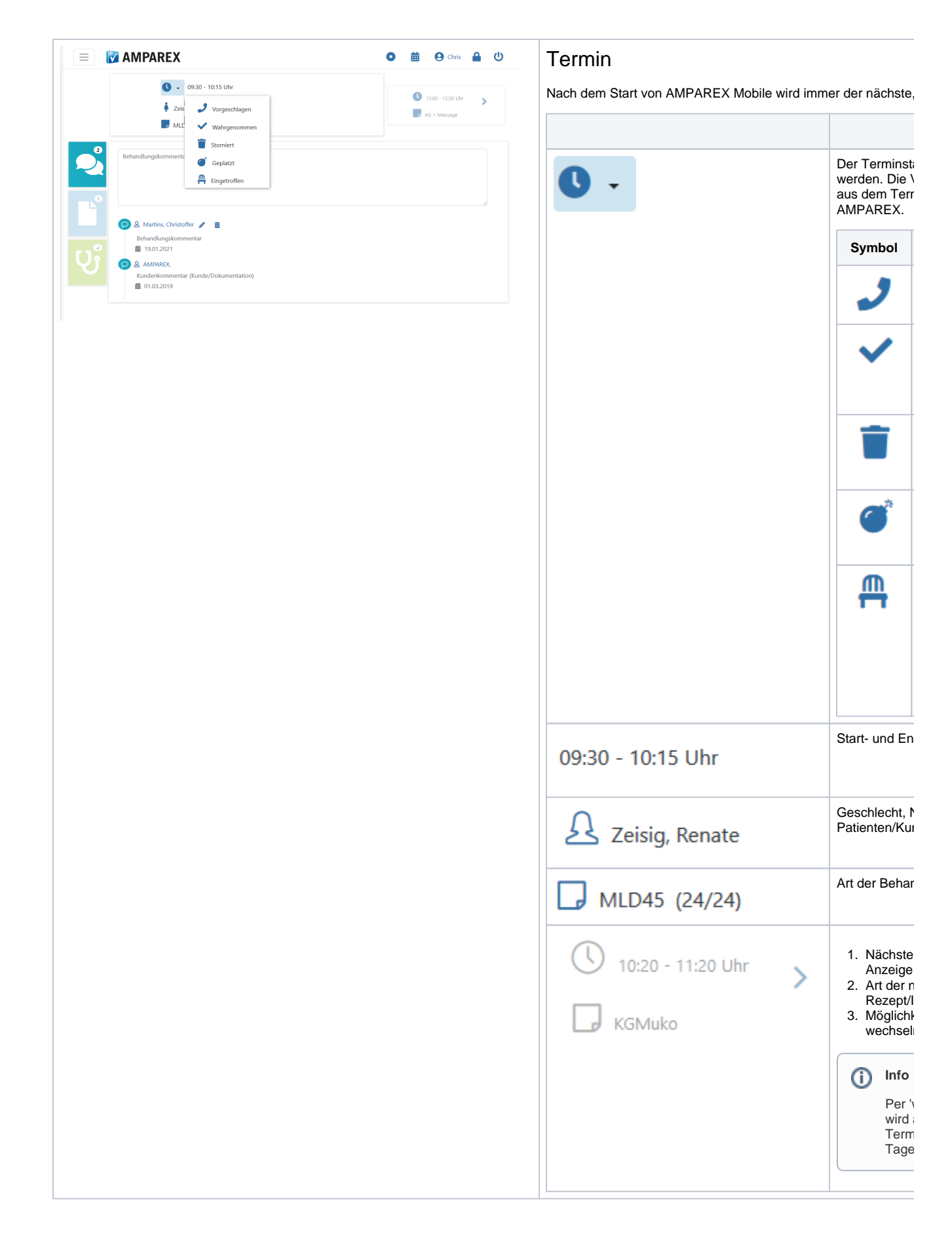

## Bedienung | AMPAREX Mobile

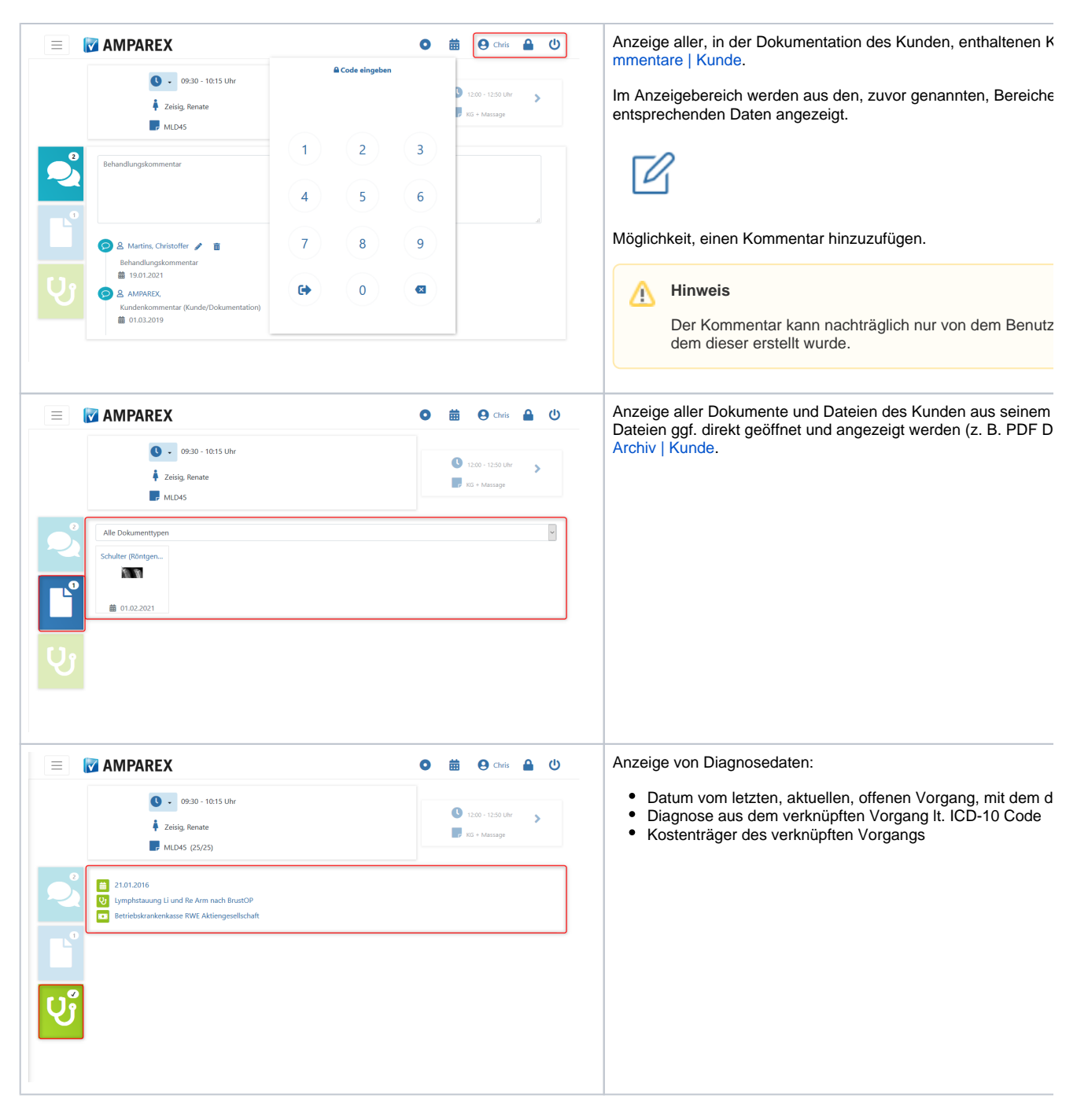

#### Siehe auch ...

- Funktionsumfang | AMPAREX Mobile
- Voraussetzungen | AMPAREX Mobile
- Einrichtung | AMPAREX Mobile
  Bedienung | AMPAREX Mobile